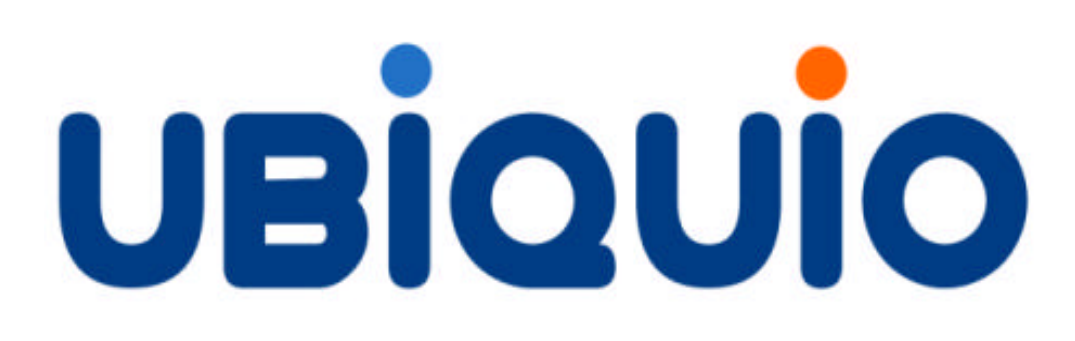

# Bluetooth Keyboard for

(V2.1 or V2.2 on Pocket PC)

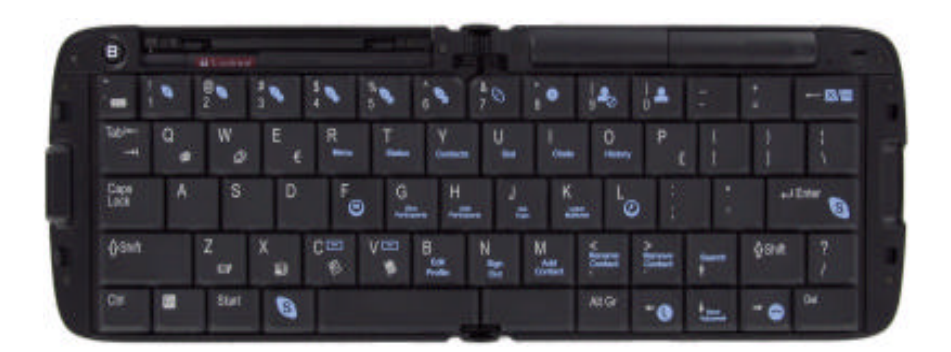

# Table of Contents

| System Requirements                                      | 3  |
|----------------------------------------------------------|----|
| Downloading UBiQUiO Keyboard Drivers                     | 3  |
| Downloading Skype                                        | 3  |
| UBiQUiO Keyboard Installation                            | 3  |
| Unlocking Your Driver                                    | 4  |
| Turning Your Keyboard On                                 | 4  |
| Connecting to the Device                                 | 5  |
| Using the Keyboard with Skype v2.1 or v2.2 for Pocket PC | 6  |
| Using the Keyboard with Pocket PC 2003 / 2005            | 11 |
| DECLARATION OF CONFORMITY                                | 12 |

# System Requirements

The minimum requirements to run Skype for Pocket PC 2.1 or 2.2 are:

- OS: Windows Mobile 5.0 Pocket PC or Pocket PC 2003
- Display: 320x240, 640x480 (portrait or landscape), 240x240, 480x480
- CPU: 400MHz +
- Network: Wi-Fi, 3G or EDGE (Wi-Fi recommended)

#### Downloading UBiQUiO Keyboard Drivers

Please visit <u>www.driversandsupport.com</u> for the latest keyboard driver. Please follow the installation instructions below for the UBiQUiO Keyboard.

#### **Downloading Skype**

Skype software is free to download and you can always <u>get the latest version here</u>. If you have any problems using Skype, please first make sure that you are using the most recent version of the software.

To download Skype to your computer, simply click the download link. Save the installation file to your computer. Be sure to remember where you saved the file (We suggest the desktop as a good place).

#### **UBiQUiO Keyboard Installation**

When you have downloaded the drivers from <u>www.driversandsupport.com</u> please follow the step by step installation screen. Please make sure your PDA is connected to your PC then double click the driver installer. You will see the following screens.

| M Start                  | म् हो <del>अ</del>                                                                                                    | Add/Remove Programs                                                                                                    |
|--------------------------|----------------------------------------------------------------------------------------------------|----------------------------------------------------------------------------------------------------|
| Instaling Colling, House | ant ct XI Hox                                                                                                    | Select a program's chards best flyon wark to install it on your<br>mobile device, or clear the check box if you want to remove the<br>program from your device.<br>Note: It a program that you installed ip not listed, the program was<br>not designed to be used on your mobile device. |
|                          | A later 27 Tick in                                                                                                    | Installing Applications                                                                                                    |
|                          | bthid,PPC2003_ARM.CAB was<br>successfully installed on your<br>device.                                                                     | Initializing                                                                                                    |
|                          | If you need more storage space, you<br>can remove installed programs.                                                                      | Canael                                                                                                    |
|                          | The program you have installed may not<br>deplay properly bacause it was designed<br>for a previous version of Windows<br>Mobile software. | Space required for selected programs<br>Space available on divice<br>IF I hand program into the detail an extraoritators<br>Renove from both locations<br>To issnove free selected program from both<br>your device and this computer, click Remove.                                      |
|                          |                                                                                                    | Cel Costal Reb                                                                                                    |

Note: Please reboot your PDA to complete the installation.

### **Unlocking Your Driver**

The UBiQUiO keyboard driver needs to be unlocked before using the keyboard with Skype.

On the device, tap **Start > Settings > System** and select the **btHID** application. You will see the following screen:

| Notek Unlock                                            | 400 S | ¶ <b>4</b> € | ok |
|---------------------------------------------------------|-------|--------------|----|
| Device Code:<br>00:12:d1:ba:08:a5<br>Enter Unlock Code: |       |              |    |
| ок 📟                                                    |       |              |    |

Visit <u>http://www.driversandsupport.com</u> and select "Unlock your Driver" from the menu. You will be required to enter the following information:

- 1. Name
- 2. e-mail address
- 3. Unique code (as printed on your Quick Start Guide)
- 4. Device code (As displayed on your device screen)

Click the Unlock Now button and you will be given your unique unlock code.

**Important:** Please keep a note of this code in case a driver re-installation is required.

#### **Turning Your Keyboard On**

Slide the battery cover to the right and insert the supplied 2x AAA batteries. The keyboard is switched on by moving the micro slider switch on the top right of the keyboard to the left or right, depending on which connection method your Pocket PC supports.

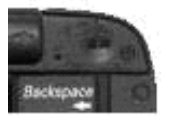

Left = Serial Port Profile (SPP - most Pocket PC 2003 devices)

Right = Human Interface Device profile (HID - most Pocket PC 2005 devices).

Please refer to your device technical specifications if you are not sure which profile to select.

# Connecting to the Device

Once the driver is unlocked, the keyboard needs to be connected to the device. If necessary, re-tap the **btHID** application under **Start > Settings > System**.

Press the **Connect** Button on the top left of the keyboard and keep pressed for a few seconds.

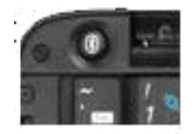

Tick the Activate Driver box in the **btHID** application screen. You should see a message "Establishing Connection", then "Connected" once successful. Repeat the above operation if an unsuccessful connection is made.

| Conr   | ivate driv<br>nected | er   |   |      |
|--------|----------------------|------|---|------|
| Typing | Repeat R             | ate  |   |      |
| Fast   | 4                    |      | • | Slow |
| Typing | Repeat D             | elay |   |      |
| Short  | •                    |      | • | Long |
| Text   |                      |      |   |      |
|        |                      |      |   |      |

Test keyboard operation by typing a few characters into the **Text** box.

Your keyboard is now ready for use.

# Using the Keyboard with Skype v2.1 for Pocket PC

The UBiQUiO keyboard for Skype had been exclusively designed to allow you to access all the functionality of Skype without using the stylus. Open the device holder in the keyboard, rest the device at the ideal viewing angle, and begin to enjoy all the benefits of using a full sized keyboard on a Pocket PC!

#### **Starting Skype**

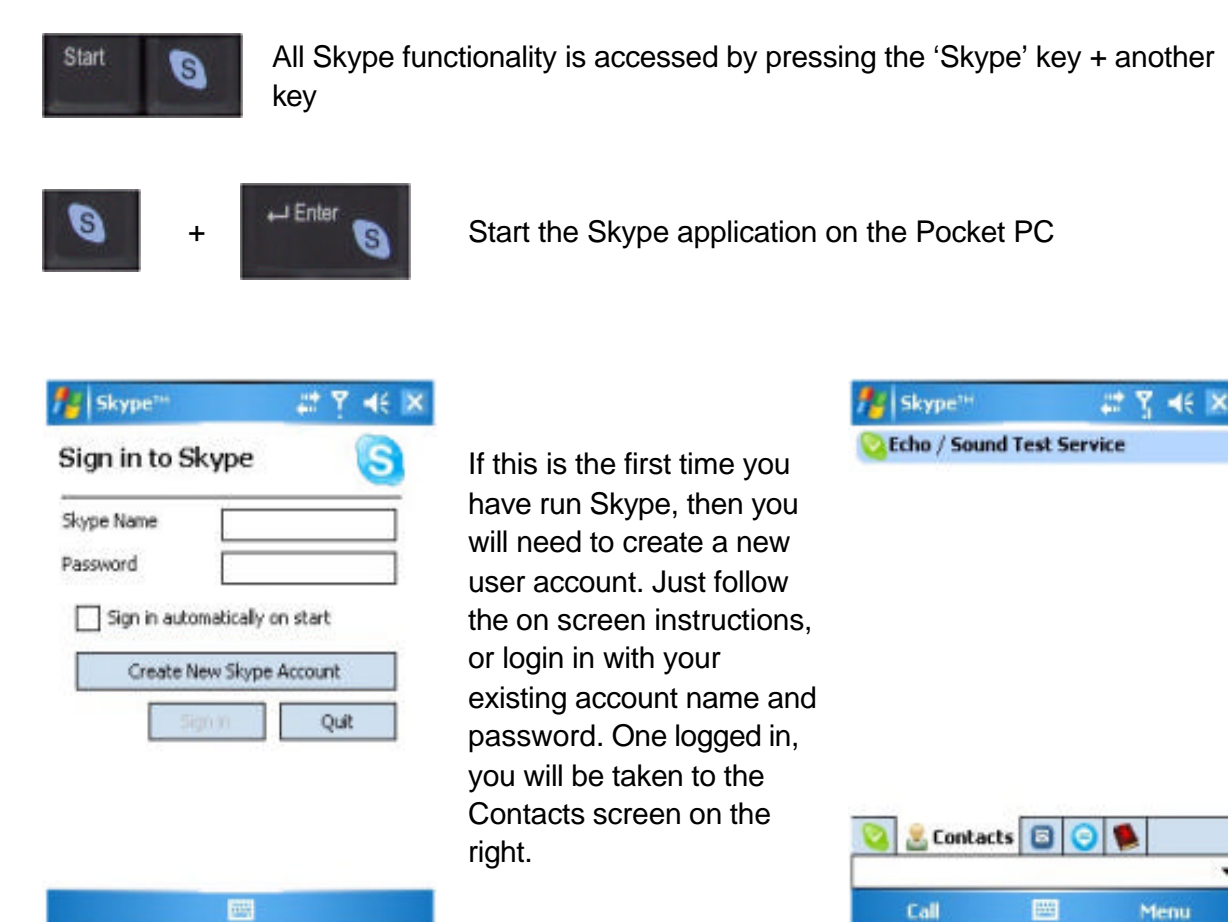

#### Skype Tabs

The keyboard allows quick shortcuts to the Skype main application screens.

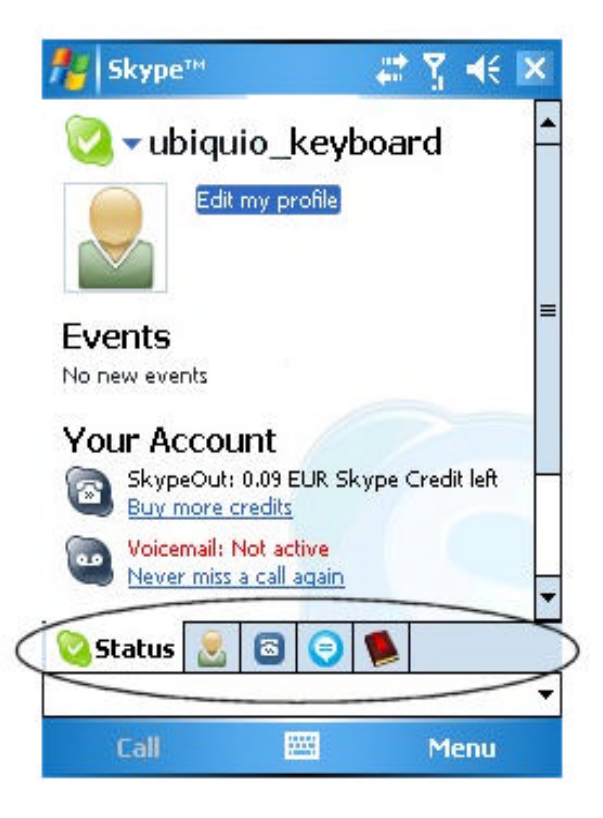

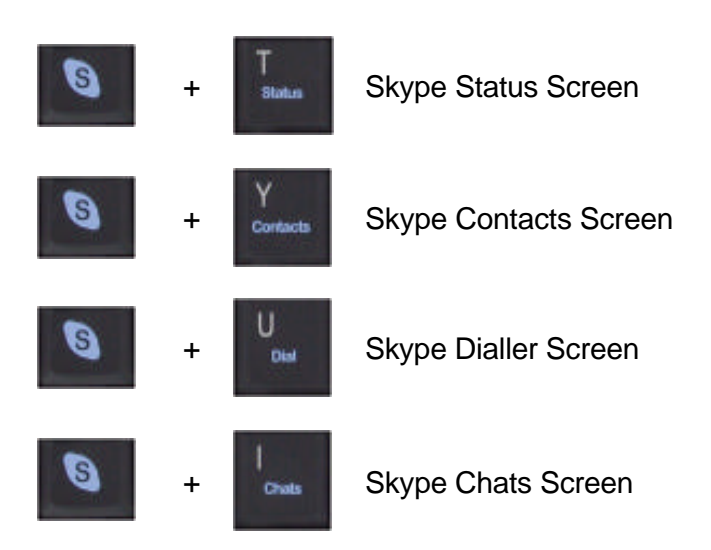

# Changing your Skype Status

Control the way you interact with contacts by changing your Skype status, show contact profiles, or block / unblock contacts.

| 8 | + | 1              | Offline              |
|---|---|----------------|----------------------|
| 0 | + | @ 💊<br>2       | Online               |
| 0 | + | # 💊            | Skype Me             |
| 8 | + | \$<br>4        | Away                 |
| 0 | + | <sup>%</sup> 💊 | Not Available        |
| 0 | + | 6 🍫            | Do Not Disturb       |
| 0 | + | 8<br>7<br>0    | Invisible            |
| 8 | + | *<br>8 •       | Show Contact Profile |
| 0 | + | ( <b>*</b>     | Block Contact        |
| 0 | + | )<br>0 🖴       | Unblock Contact      |

#### **Working With Contacts**

Adding, editing, and removing contacts is only a key press away!

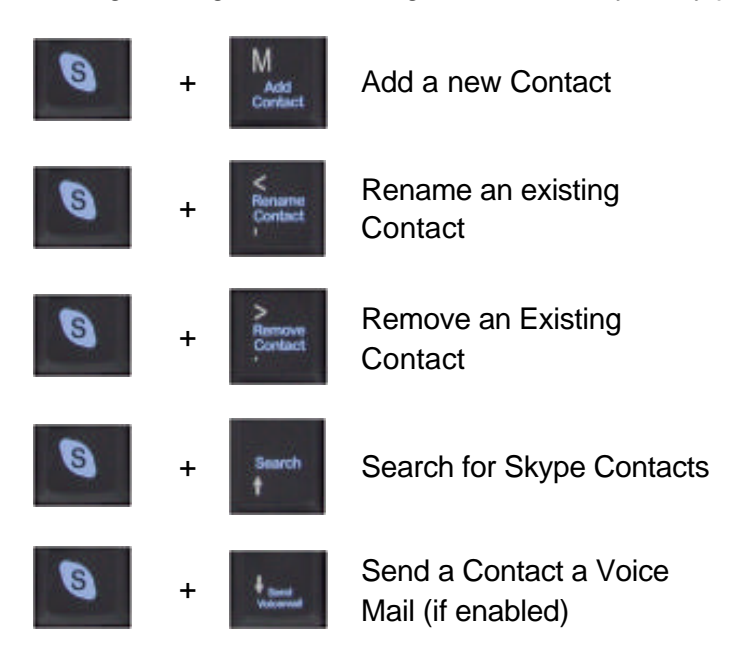

#### Chatting with Skype

Skype v2.1 has enhanced Chat functionality, including the ability to have group chats. The UBiQUiO Keyboard for Skype provides quick and easy control of who you chat to, who else to include or exclude in the chat, and setting the chat topic.

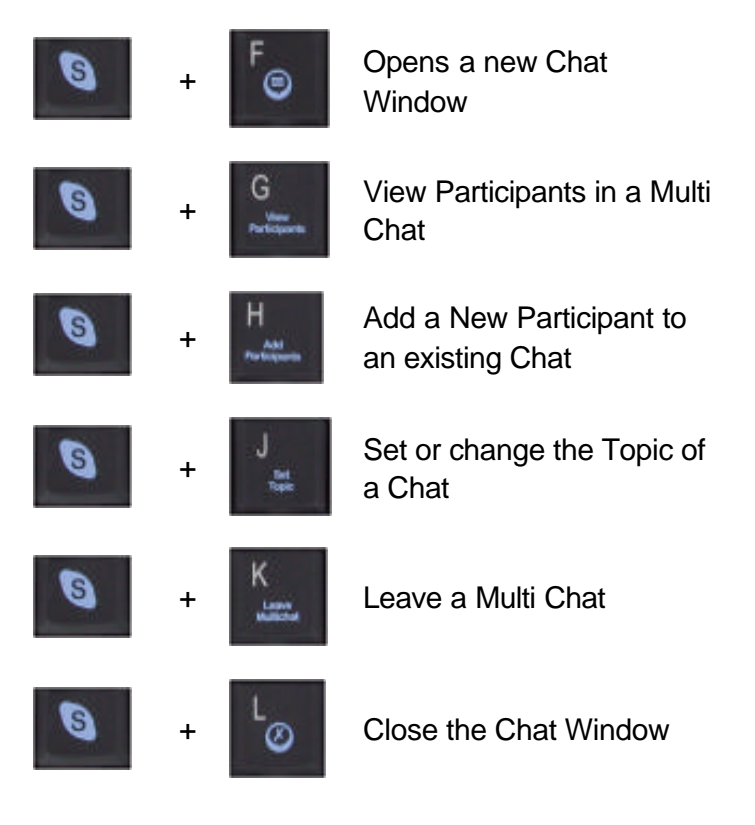

#### **Other Skype Function Keys**

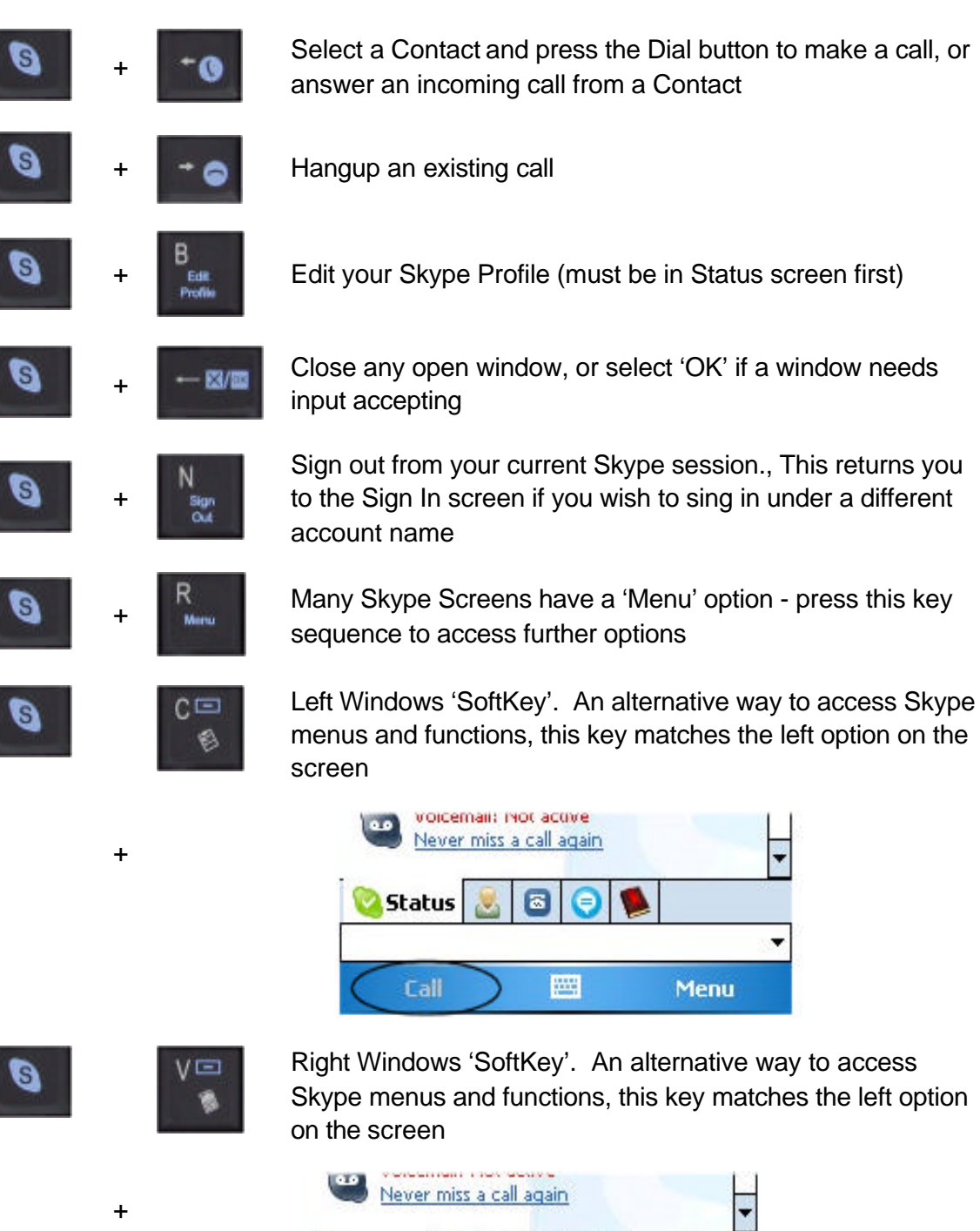

Status

Call

Menu

# Using the Keyboard with Pocket PC 2003 / 2005

The UBiQUiO Bluetooth Keyboard for Skype also has keyboard shortcuts to the main Pocket PC applications.

| Start    | Access the       | Start Menu on the Pocket PC            |
|----------|------------------|----------------------------------------|
|          | Escape fro       | m user input screens, dialog boxes etc |
| Fil      | + Z              | Messaging                              |
|          | + 🗳              | Contacts                               |
| <b>a</b> | + 🖗              | Tasks                                  |
| Fil      | +                | Calendar                               |
| Fil      | + ¢€             | Internet Explorer                      |
| Fill .   | + 🌚              | Home (Today) screen                    |
| Alt Gr   | + <sup>E</sup> € | Type a Euro currency symbol            |
| Alt Gr   | + P £            | Type a Pound currency symbol           |

## **DECLARATION OF CONFORMITY**

We, **Mobile & Wireless Group**, Rutherford House, Manchester Science Park, Manchester, M15 6GG, UK

Declare under our own responsibility that the product

#### UBiQUiO Bluetooth Keyboard for Skype on Pocket PC

to which this declaration refers, conforms with the relevant standards or other standardizing documents, according to the regulations in

EC council Directive 1999/5/EC, R&TTE

**RoHS Directive 2002/95/EC** 

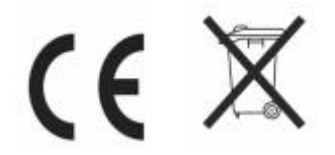